# **Operation Manual**

Thank you for selecting Keyking products. Please read this manual thoroughly before use.

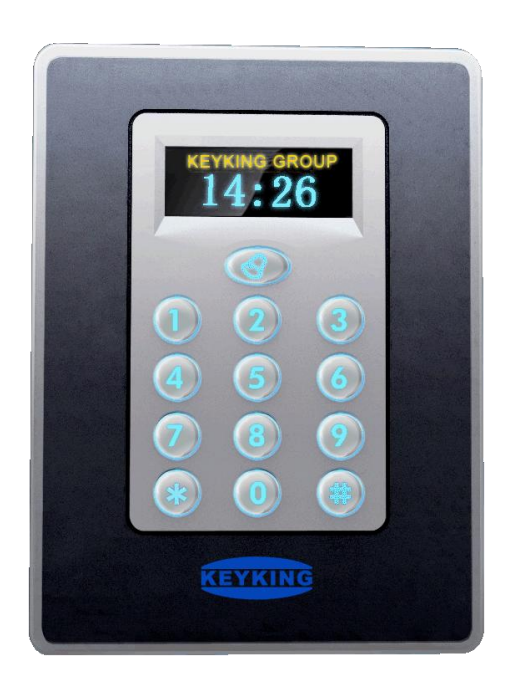

## Models: TC418/419 Standalone Controller

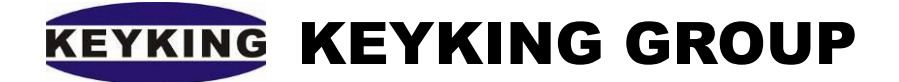

## Index

| Chapter 1: | Summay                                               | 3 |
|------------|------------------------------------------------------|---|
| 1.1        | Outline                                              | 3 |
| 1.2        | Specifications                                       | 3 |
| 1.3        | Application Modes 4                                  | ł |
| Chapter 2: | Diagrams5                                            | 5 |
| 2.1        | TC418/419 Overview                                   | 5 |
| 2.2        | Wiring Connectors                                    | 5 |
| 2.3        | Lock Diagrams                                        | 1 |
| 2.4        | RS-485 Bus                                           | 1 |
| Chapter 3: | Operation Menu                                       | 3 |
| 3.1        | Menu Structure                                       | 3 |
| 3.2        | User Management                                      | 3 |
| 3          | 8.2.1 Add User                                       | 3 |
| 3          | B.2.2         Delete User         10                 | ) |
| 3          | B.2.3   Delete All Users                             | ) |
| 3.3        | PINs11                                               | L |
| 3          | B.3.1 Modify User PIN                                | L |
| 3          | B.3.2 Modify SuperPIN11                              | l |
| 3.4        | System Info 12                                       | 2 |
| 3          | B.4.1         System Info                            | 2 |
| 3          | B.4.2 Door Parameters                                | 3 |
| 3          | B.4.3 Languages                                      | 5 |
| 3.5        | Work Modes 15                                        | 5 |
| 3.6        | Reset                                                | 5 |
| Chapter 4: | Installation                                         | 7 |
| 4.1        | Install on the wall (Based on the Internal Back Box) | 7 |
| 4.2        | Install on the wall (Based on the Surface Back Box)  | 3 |
| 4.3        | Install on the wall (Surface, Without Back Box)      | ) |
| 4.4        | Notes                                                | l |
| Chapter 5: | Troubleshooting                                      | 2 |

## **Chapter 1: Summay**

## 1.1 Outline

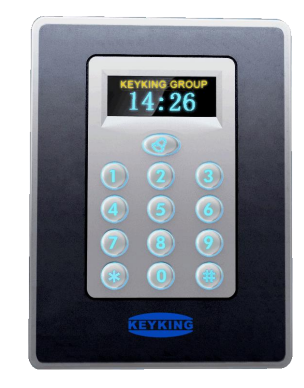

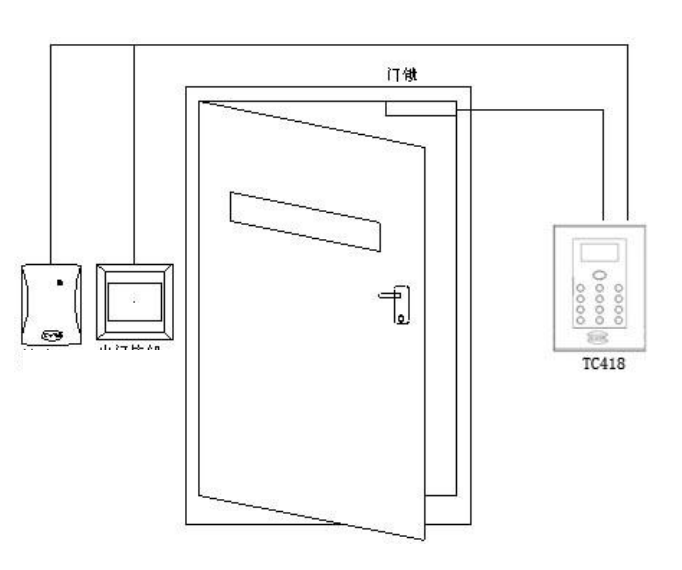

TC418/419 Controller

TC418/419 Schematic Diagram

#### Model Definitions & Card Types:

TC418/419E---EM Proximity; 125KHzE = Proximity Card; EM4100, TK4100 SeriesTC418/419H-- HID Compatible; 125KHzH = HID Card; 1326, 1386TC418/419U---Mifare \ CPU \ RC; 13.56MHzU=FM1208 CPU Card, Philips S50, Mifare-1 Compatible

| Model  | Cardholder | User PINs | Transactions | Software | Work Mode     |  |             |
|--------|------------|-----------|--------------|----------|---------------|--|-------------|
|        | 2,550      |           |              |          |               |  | ■ Card Only |
| TC 419 |            | 10        | None         | No       | ■ PIN Only    |  |             |
| 10418  |            |           |              |          | • Card + PIN  |  |             |
|        |            |           |              |          | ■ Card or PIN |  |             |
|        | 2,550      | 10        |              |          | ■ Card Only   |  |             |
| TC419  |            |           | 10,000       | Vac      | ■ PIN Only    |  |             |
|        |            |           |              | ies      | • Card + PIN  |  |             |
|        |            |           |              |          | ■ Card or PIN |  |             |

## 1.2 Specifications

Work Mode:

- Card Only
- PIN Only
- Card or PIN

• Card + PIN (Period should be less than 8 seconds between card badge and PIN)

| Read Range:   | 3-15CM                          |
|---------------|---------------------------------|
| Relay Output: | NC/NO, 30VDC, 5A                |
| Power:        | 12VDC <u>+</u> 10% , 200MA      |
| Size:         | 117mm (H) x 86mm (W) x 22mm (D) |
| Weight:       | 300g                            |

## 1.3 Application Modes

There are 3 different application modes as follows:

• Mode #1: Entry only, Controller is outside, Low Security

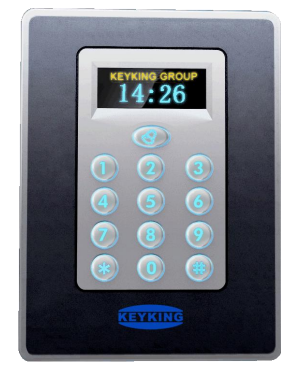

• Mode 2#: Entry + Exit, Controller is outside, Medium Security

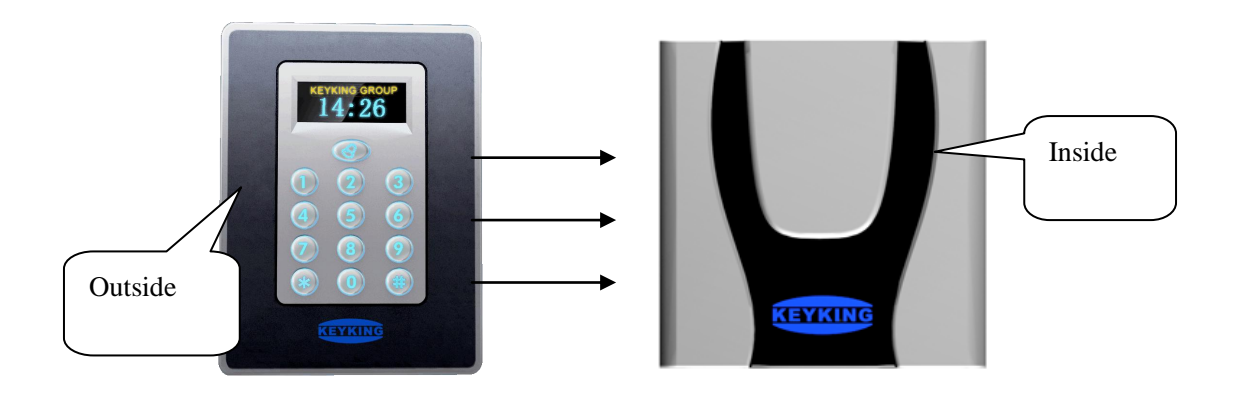

• Mode 3#: Entry + Exit, Controller is inside, High Security

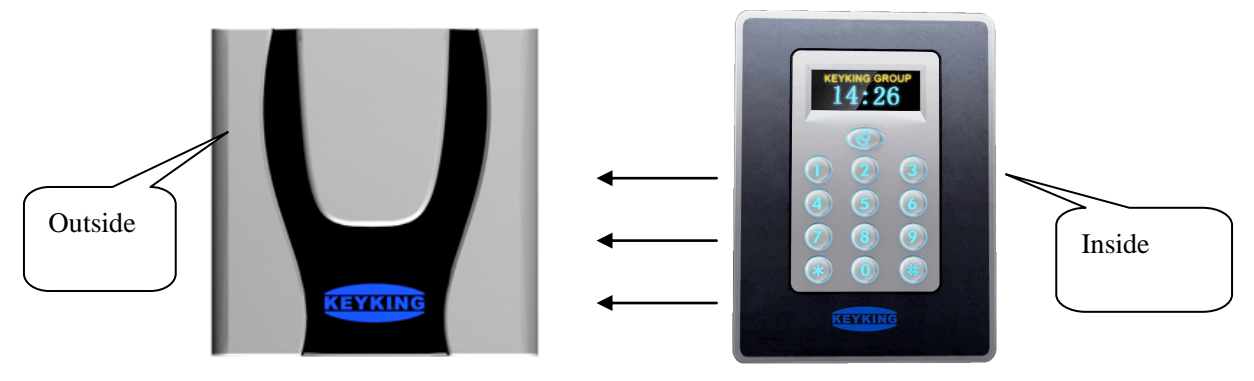

## Chapter 2: Diagrams

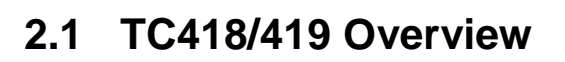

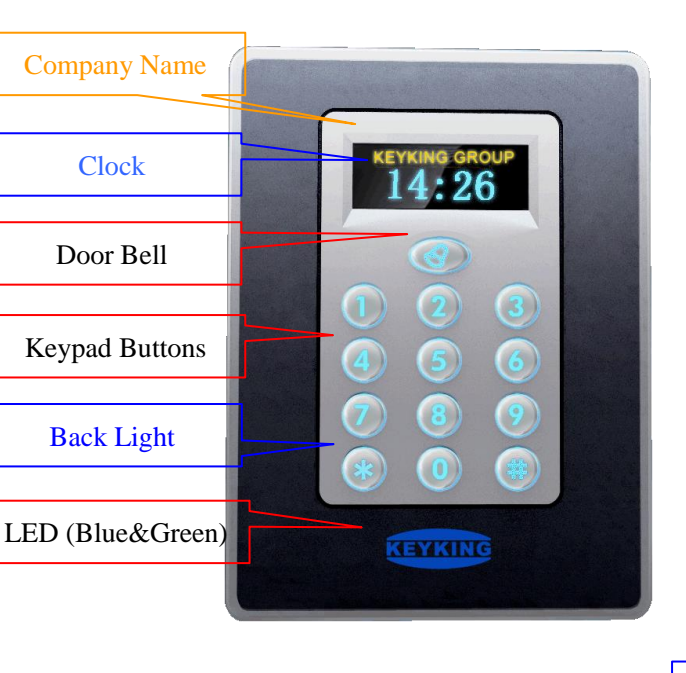

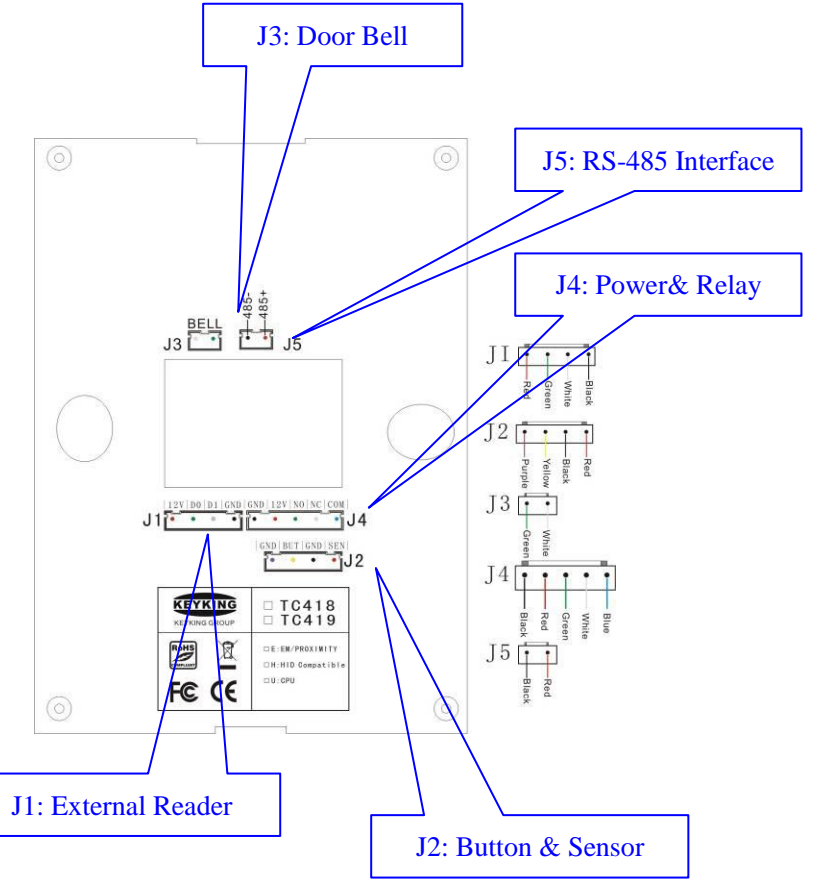

LED's:

- Blue LED for power indication.
- Green LED for card reading indication.

| No. | Mark | Function | No. | Mark | Function        |
|-----|------|----------|-----|------|-----------------|
| 1   | 1    | Digit 1  | 7   | 7    | Digit 7         |
| 2   | 2    | Digit 2  | 8   | 8    | Digit 8         |
| 3   | 3    | Digit 3  | 9   | 9    | Digit 9         |
| 4   | 4    | Digit 4  | 10  | 0    | Digit 0         |
| 5   | 5    | Digit 5  | 1   | *    | Cancel / Start  |
| 6   | 6    | Digit 6  | 12  | #    | Enter / Confirm |

## 2.2 Wiring Connectors

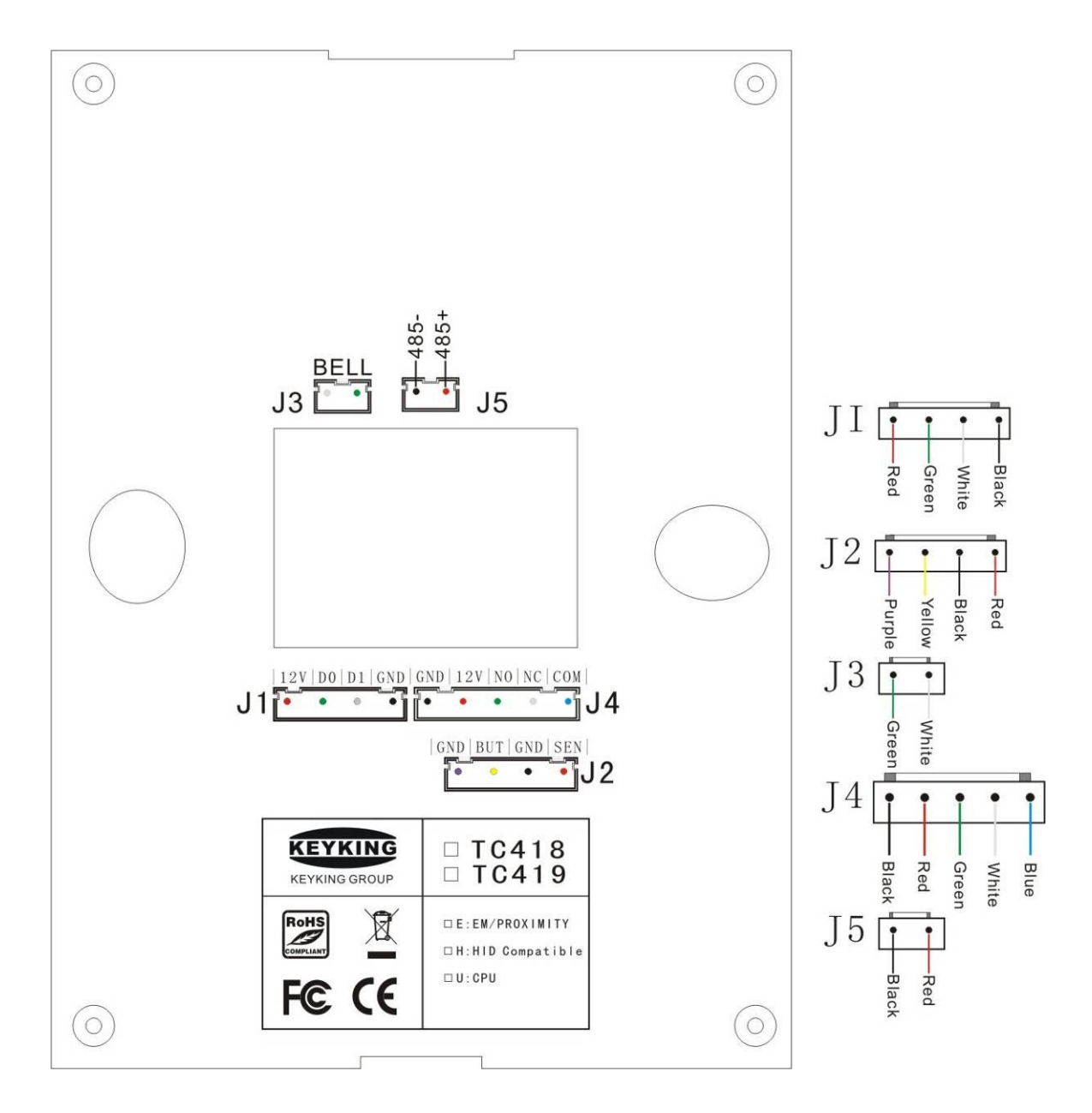

| Socket | No.                                                     | Label | Description                   | Socket       | No. | Label           | Description |
|--------|---------------------------------------------------------|-------|-------------------------------|--------------|-----|-----------------|-------------|
| 10     | 1                                                       | BELL  | Door Bell J1                  |              | 9   | 12V             |             |
| J3     | 2                                                       | BELL  |                               | 10           | D0  | External Reader |             |
| 15     | 3                                                       | 485-  |                               | DC 495       | J1  | 11              | D1          |
| 12     | 4                                                       | 485+  | KS-483                        |              | 12  | GND             |             |
|        | 5                                                       | BUT   | Exit Button 13 GND<br>14 +12V | Dowor Supply |     |                 |             |
| 12     | 6                                                       | GND   |                               | EXIL DUILOII |     | 14              | +12V        |
| JZ     | J2     7     SEN     J4       8     GND     Door Sensor | 15    | NO                            |              |     |                 |             |
|        |                                                         | GND   | Door Sensor                   |              |     | 16              | NC          |
|        |                                                         |       |                               |              | 17  | СОМ             |             |

## 2.3 Lock Diagrams

#### J4: Door Relay (to Lock)

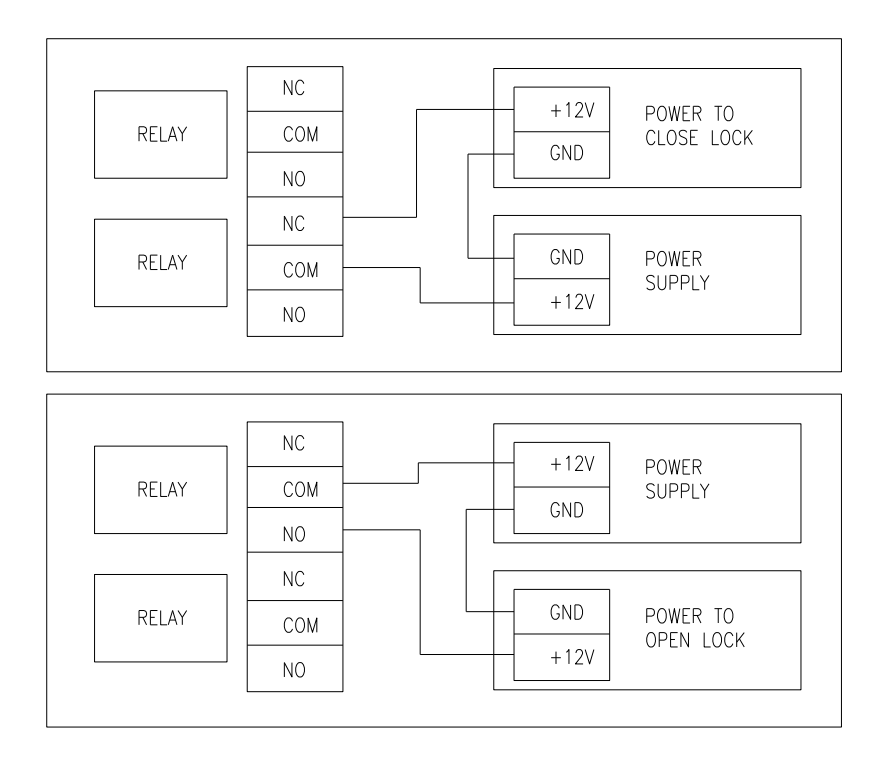

## 2.4 RS-485 Bus

The RS-232 to RS-485 converter shown is used to convert RS-232 serial port data from a PC to RS-485 data for use with the TC-419 controller. The maximum distance of the RS-485 line is 1.2 km, 4000 feet, from the converter to the controller. The maximum distance that the converter can be away from the PC serial port is 15 m, 50 feet. Multiple (maximum 255) TC-419 controllers (terminal in the diagram below) can be placed on a RS-485 bus if required. The last controller

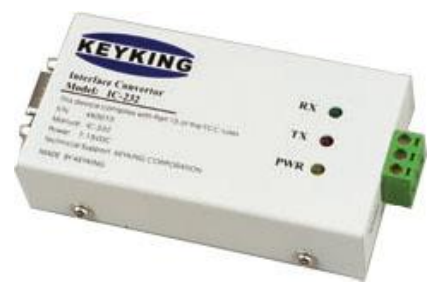

should have a 120 ohm RS-485 terminating resistor placed across the RS-485 lines, see below diagram

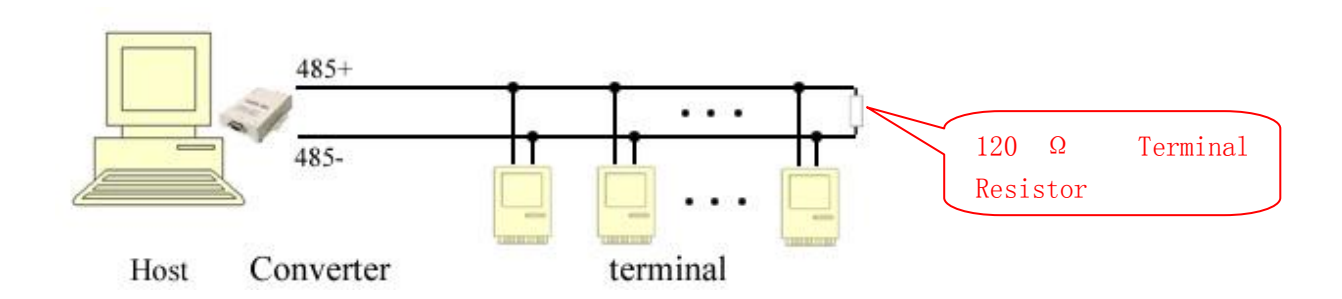

## **Chapter 3: Operation Menu**

## 3.1 Menu Structure

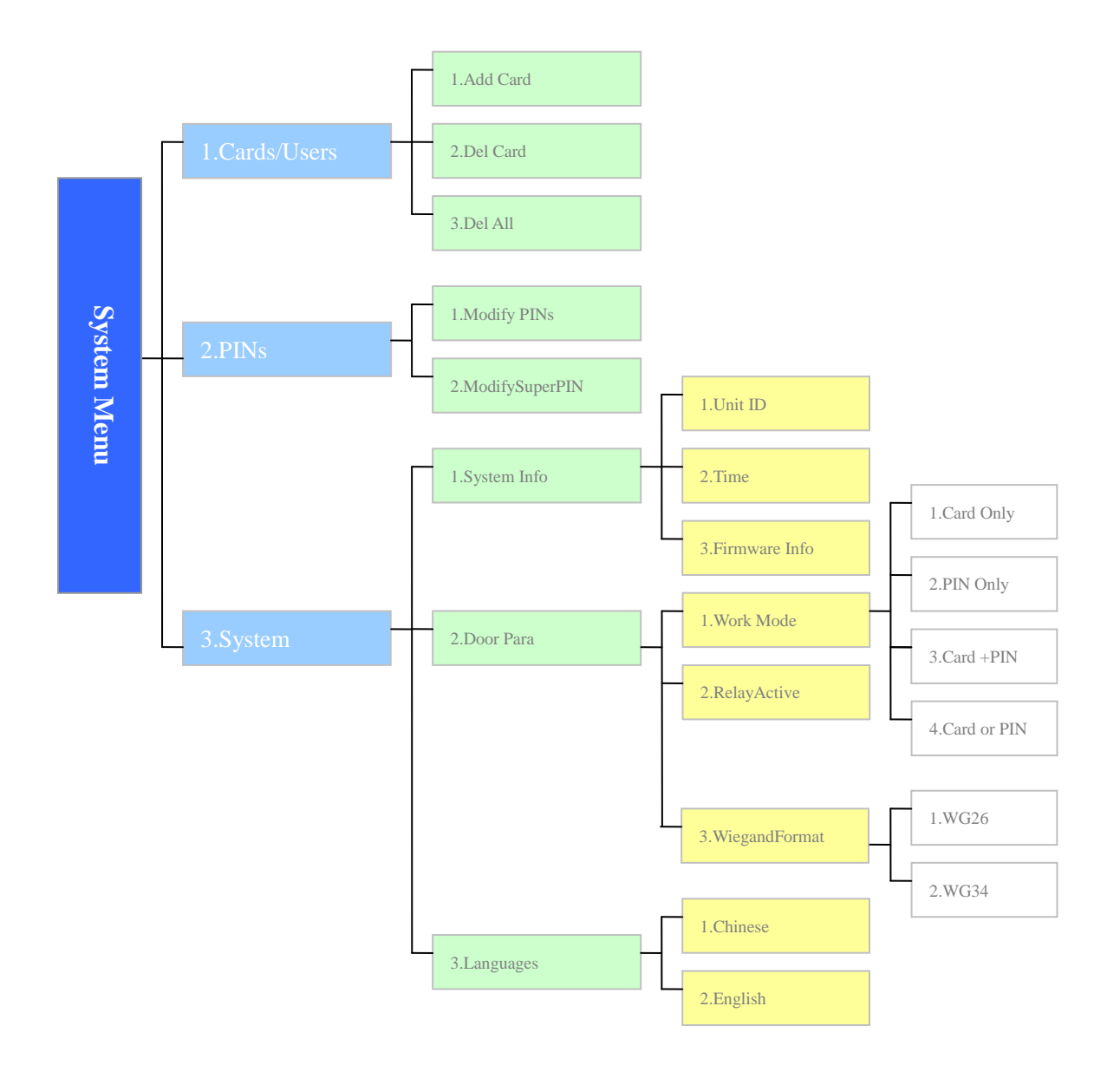

## 3.2 User Management

#### 3.2.1 Add User

1. Power on and the TC418/9 will check the memory automatically. During the checking procedure, do not press keys or flash a card. After checking, you will see the message below appear on the LED display.

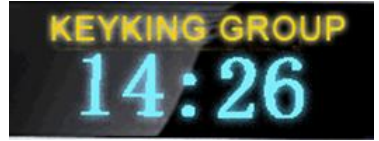

2. Press \*888888# to enter menu management (888888 is the default SuperPIN). The message below will appear on the LED display.

| Menu |            |  |  |  |
|------|------------|--|--|--|
| 1.   | Cards/User |  |  |  |
| 2.   | PINs       |  |  |  |
| 3.   | System     |  |  |  |

3. After (Menu), press 1 to enter the Cards/User sub menu:

| Ca | rds/l | J <b>ser</b> |  |
|----|-------|--------------|--|
| 1. | Add   | Card         |  |
| 2. | Del   | Card         |  |
| 3. | Del   | A11          |  |

4. After (Card/User), press 1 to enter Add Card

| Add Card       |     |
|----------------|-----|
| Show Card/Type |     |
| SN: 000000000  |     |
| Cancel (*) Ok  | (#) |

5. Please badge the card or type the card number as a decimal number.

| Add Card       |     |
|----------------|-----|
| ShowCard/Type  |     |
| SN: 0123456789 |     |
| Cancel (*) Ok  | (#) |

If you see the above message it means the card number "123456789" is added into the controller and this card can now open the door.

6. Press "#" to confirm this operation and the message below will appear.

| Add Card          |
|-------------------|
| ShowCard/Type     |
| Add Succeed       |
| Cancel (*) Ok (#) |

Please badge another card if you want to add more cards. Press "\*" to go back to the previous menu.

7. If you badge a card that has already been entered then the below message will appear:

| Add Card          |  |  |  |  |
|-------------------|--|--|--|--|
| ShowCard/Type     |  |  |  |  |
| Exist Card        |  |  |  |  |
| Cancel (*) 0k (#) |  |  |  |  |

#### 3.2.2 Delete User

| Cards/User |  |
|------------|--|
| 1.Add Card |  |
| 2.Del Card |  |
| 3.Del All  |  |

1. After (Card/User), Press 2 to enter the Del Card sub menu

| Del Card      |     |
|---------------|-----|
| ShowCard/Type |     |
| SN: 000000000 |     |
| Cancel (*) Ok | (#) |

2. Please badge the card or type the card number as a decimal number.

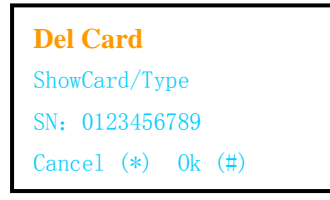

3. Press "#" to confirm this operation and the message below will appear.

| Del Card          |
|-------------------|
| ShowCard/Type     |
| Del Succeed       |
| Cancel (*) Ok (#) |

Please badge another card if you want to delete more cards. Press "\*" go back to the previous menu.

#### 3.2.3 Delete All Users

| Cards/User |  |
|------------|--|
| 1.Add Card |  |
| 2.Del Card |  |
| 3.Del All  |  |

1. After (Card/User), press 2 to enter the delete all sub menu

| Del Al | l    |    |     |  |
|--------|------|----|-----|--|
| Del    | A11? |    |     |  |
|        |      |    |     |  |
| Cancel | (*)  | 0k | (#) |  |

2. Press "#" to confirm this operation.

## 3.3 PINs

The TC418/419 controllers support 1 group SuperPIN and 10 group User PINs.

- SuperPIN: Used to access the Menu. The default SuperPIN is 888888.
- User PINs: Used to open the door. A total of 10 PIN numbers from 0 to 9 are allowed.

#### 3.3.1 Modify User PIN

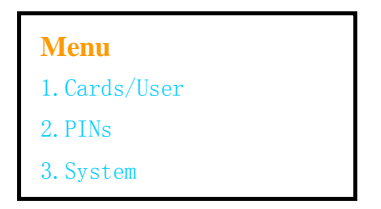

1. After (Menu), press 2 to entry PINs Management sub menu:

```
PINs Management
1. Modify PINs
2. ModifySuperPIN
```

2. Press 1 to modify User PINs

| Modify PINs       |
|-------------------|
| PIN No.:(*)       |
| PIN: *****        |
| Cancel (*) Ok (#) |

- The PIN Number locations are from 0 to 9, the total is 10.
- Press 0 to modify PIN 0, then press 6 digits, eg 123456; press # to confirm.
- Press 1 to modify PIN 1, then press 6 digits, eg 111111; press # to confirm.
- .....
- Press 9 to modify PIN 9, then press 6 digits, eg 999999; press # to confirm.

#### 3.3.2 Modify SuperPIN

| Menu         |
|--------------|
| 1.Cards/User |
| 2. PINs      |
| 3.System     |

1. After (Menu), press 2 to enter the PINs Management sub menu:

- **PINs Management** 1. Modify PINs 2. Modify SuperPIN
- 2. Press 2 to modify the SuperPIN

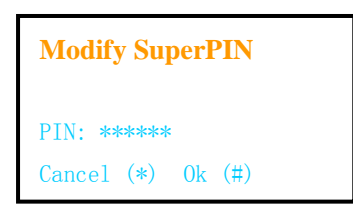

■ The SuperPIN is the password to access the menu. It is not a UserPIN and cannot open the door. Press 6 digits, eg 987654; Press # to confirm.

## 3.4 System Info

3.4.1 System Info

#### 3.4.1.1 Setup Unit ID

1. Press \*SuperPIN# to enter the Management Menu (888888 is the default SuperPIN), The message below will appear on the LED display.

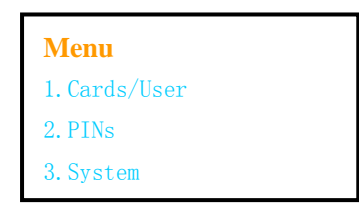

- 2. After "Menu", press 3 to enter the System sub menu:
  - **System** 1. System Info 2. Door Para 3. Language
- 3. Press 1 to enter the System Info sub menu:

System Info 1. Unit ID 2. Date/Time 3. Firmware Inf

- 4. Press 1 to check or setup the Unit ID, you will see the current Unit ID (eg 001).
- Every controller should have an exclusive ID when it is connected to a RS-485 bus.
- The Unit ID can be from 1 to 255, minimum is 1, maximum is 255.

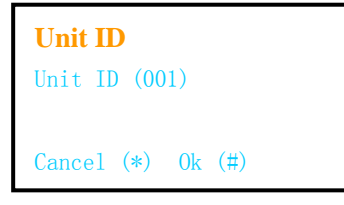

5. Press ID number to change the Unit ID. This is only necessary if you have more than 1 controller on a RS-485 bus.

#### 3.4.1.2 Setup Date/Time

1. After System Info, press 2 to enter the Setup Date/Time sub menu

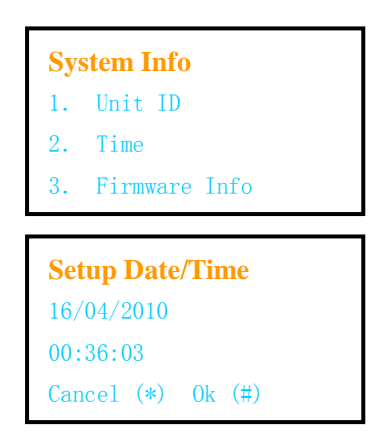

#### Date: DD/MM/YYYY

Time: HH: MM: SS

- If you want to change the date and time press DD/MM/YYYY and HH: MM: SS.
- Press # to confirm or press \* to cancel.

#### 3.4.1.3 Firmware Info

1. After System Info, press 3 to see the Firmware Version.

Firmware Version: TC419 V1.06

Build Time: 20100815(Aug 15<sup>th</sup>, 2010)

| Firmware Info     |  |  |
|-------------------|--|--|
| TC419 V1.02       |  |  |
| 20100416          |  |  |
| Cancel (*) Ok (#) |  |  |

#### **3.4.2 Door Parameters**

- 3.4.2.1 Setup Work Mode
  - 1. Enter the \*SuperPIN# to enter Menu Management (888888 is the default SuperPIN), The message below will appear on the LED display.

| Menu         |  |
|--------------|--|
| 1.Cards/User |  |
| 2. PINs      |  |
| 3.System     |  |

2. After "Menu", press 3 to enter the System sub menu:

- **System** 1. System Info 2. Door Para 3. Language
- 3. Press 2 to enter the Door Parameters sub menu:
  - **Door Para** 1. Work Mode 2. RelayActive 3. Wiegand Format
- 4. Press 1 to Setup the work mode. Refer to section 3.5 for a detailed description of the work modes.

| Setup Work Mode   |  |  |
|-------------------|--|--|
| Mode 4            |  |  |
| Card / PIN        |  |  |
| Cancel (*) Ok (#) |  |  |

After the work mode has been selected press 3 to confirm the operation.

3.4.2.2 Setup Relay Active Time

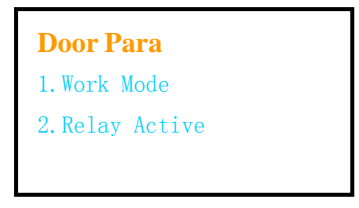

1. After Door Para, press 2 to Setup Relay Active time.

| SetupRelayActive        |  |
|-------------------------|--|
| RelayActive <b>02</b> S |  |
| Choose 00~99 S          |  |
| Cancel (*) 0k (#)       |  |

- You will see the current Relay Active time is 2 seconds.
- If you want to change this time enter the number of seconds via the keypad.
- Press # to confirm the operation or press \* to cancel.

3.4.2.3 Setup Wiegand Format

| Door Para      |  |
|----------------|--|
| 1.Work Mode    |  |
| 2.Relay Active |  |
| 3.Wiegand Form |  |

2. After Door Para, press 3 to Setup Wiegand Format.

| SetupWGformat |        |  |
|---------------|--------|--|
| 1.W26         |        |  |
| 2. W34 v      |        |  |
| Cancel (*)    | 0k (#) |  |

- Press 1 to choose Wiegand 26Bits for both (TC419 and External reader).
- Press 2 to choose Wiegand 34Bits for both (TC419 and External reader).
- Press # to confirm the operation or press \* to cancel.

#### 3.4.3 Languages

1. After System Menu press 3 to enter the Language sub menu.

| System        |
|---------------|
| 1.System Info |
| 2.Door Para   |
| 3. Language   |

2. Press 1 to select Chinese or press 2 to select English.

| Language |         |  |  |
|----------|---------|--|--|
| 1.       | 中文      |  |  |
| 2.       | English |  |  |
|          |         |  |  |

3. Press # to confirm the operation or press \* to cancel.

## 3.5 Work Modes

The TC418/419 controller supports 4 different types of work mode:

- 1) Card Only
- 2) PIN Only, User PIN + #.

For example, press 123456# (In case of User PIN 0 is 123456).

- Card + PIN, badge the users card and press User PIN + #.
   For example, badge a valid card, and press 123456# (In case of User PIN 0 is 123456).
- 4) Card or PINFor example, badge a valid user card or press User PIN + #.

### 3.6 Reset

After reset all parameters will return to the default values.

The default values for the TC418/419 controller are:

- SuperPIN: 888888
- Relay Active Time: 5 Seconds
- Work Mode: 4, Card or PIN

- Valid cards: None.
- UserPINs: None.

**Option #1**: When you know the SuperPIN a reset can be performed via the management menu as follows:

- Change the SuperPIN back to 888888.
- Change the Relay Active Time back to 5S.
- Change the Work Mode back to 4.
- Delete All users.
- Change all PINs to none.

**Option #2**: When the SuperPIN is not known then a hardware reset is required as follows:

- Power off.
- Connect the wires of J2 together, that is short SEN, GND and BUT together.
- Power it on. The screen will show "Intialising...", and you will hear "Di...", then all configuration will go back Default value.
- A reset will not delete any review events in the memory.

## **Chapter 4:** Installation

Installation Procedure:

#### 4.1 Install on the wall (Based on the Internal Back Box)

 Install a Reader Back Box inside the wall: Determine an appropriate mounting position for the reader. Install a single or double standard electrical box (86\*86mm) inside the wall. If mounting to a metal surface, drill two 7/64 (.109) inch holes and use the enclosed self tapping screws for mounting.

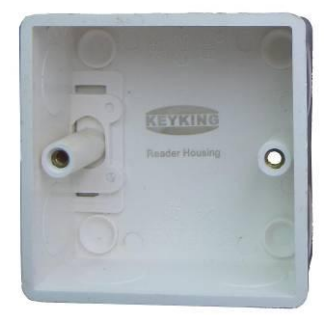

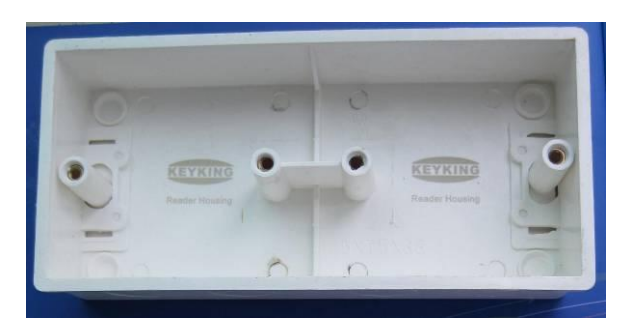

a). Reader Back Box (Standard Electrical Box, single)

b). Reader Back Box (Double)

- 2. Route: Route the interface cable from the reader to the Host.
- 3. Wiring: Install all the wires to the green connector according to the diagram below

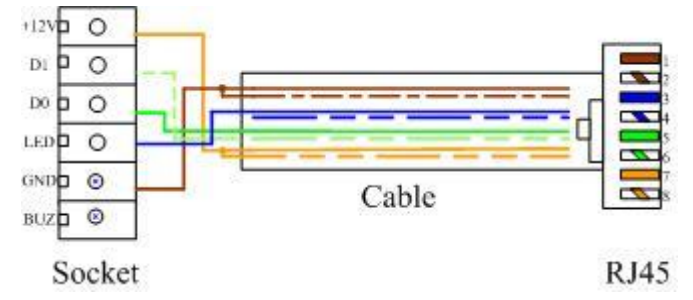

- 4. Plug in the Green Connector: Plug the green connector into the reader socket.
- 5. Set the JUMPER (Output mode): Select W26 or W34 bit output mode of reader.
- 6. **Mount the reader body:** Mount the reader body to the Electrical Box (Reader Back Box) using the two screws. Two #6-32 x 1 inch screws are provided for mounting to a gang box or metal surface.
- 7. Put on the top cover and face plate.

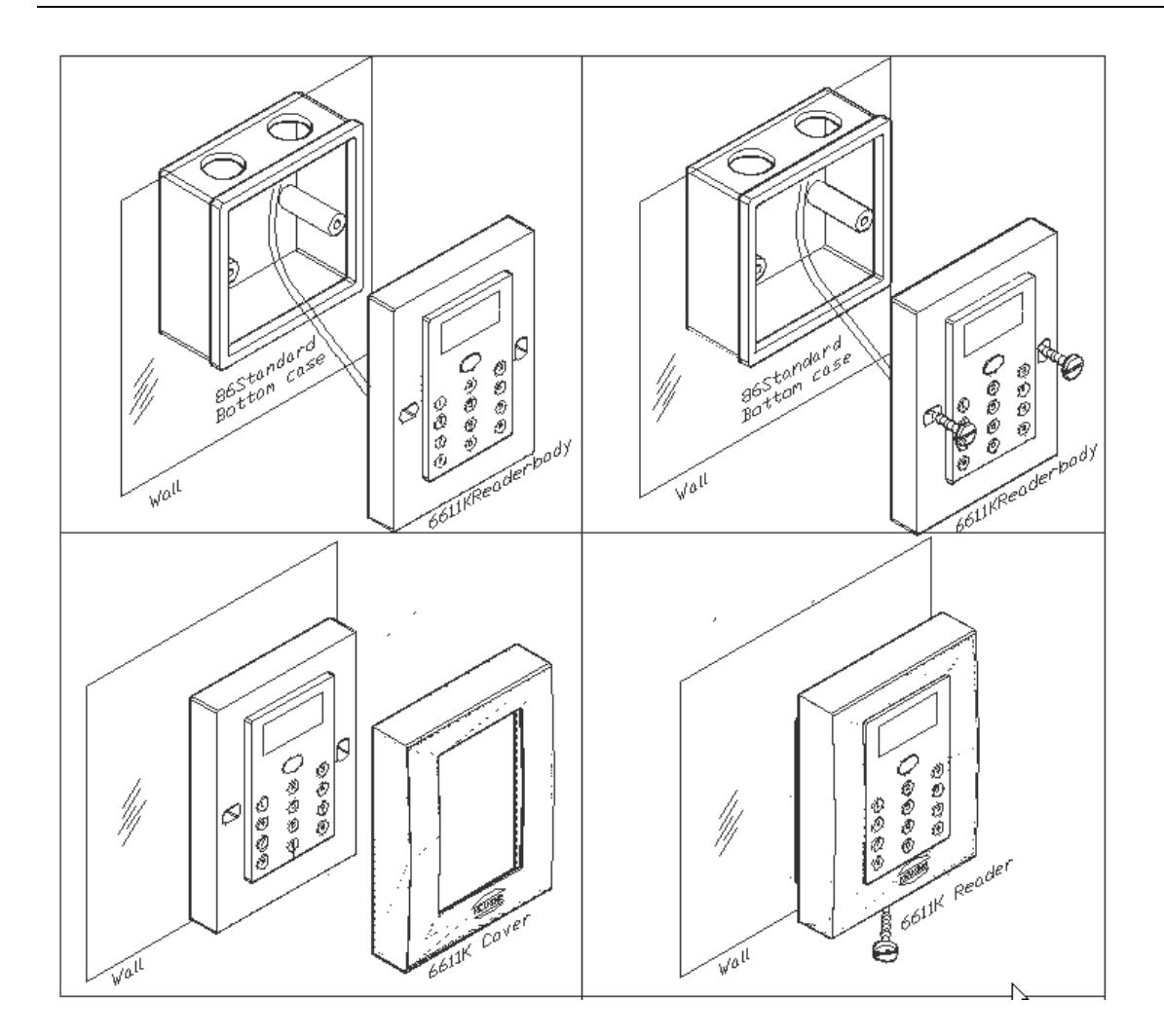

#### 4.2 Install on the wall (Based on the Surface Back Box)

1. **Install a Reader Back Box on the wall:** Determine an appropriate **mounting position** for the reader. Install a single or double standard electrical box (86\*86mm) on the wall using 4 screws.

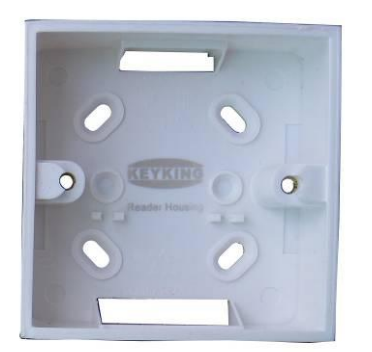

- a). Reader Back Box (Surface, Standard Electrical Box, single)
- 2. Route: Route the interface cable from the reader to the Host.
- 3. Wiring: Install all the wires to the green connector according to the following diagram.

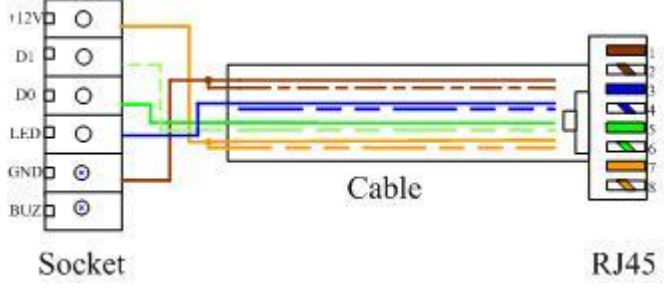

- 4. Plug in the Green Connector: Plug the green connector into the reader socket.
- 5. Set the JUMPER (Output mode): Select W26 or W34 bit output mode of reader.
- 6. **Mount the reader body:** Mount the reader body to the Electrical Box (Reader Back Box) using the two screws. Two #6-32 x 1 inch screws are provided for mounting to a gang box or metal surface.
- 7. Put on the top cover and face plate.

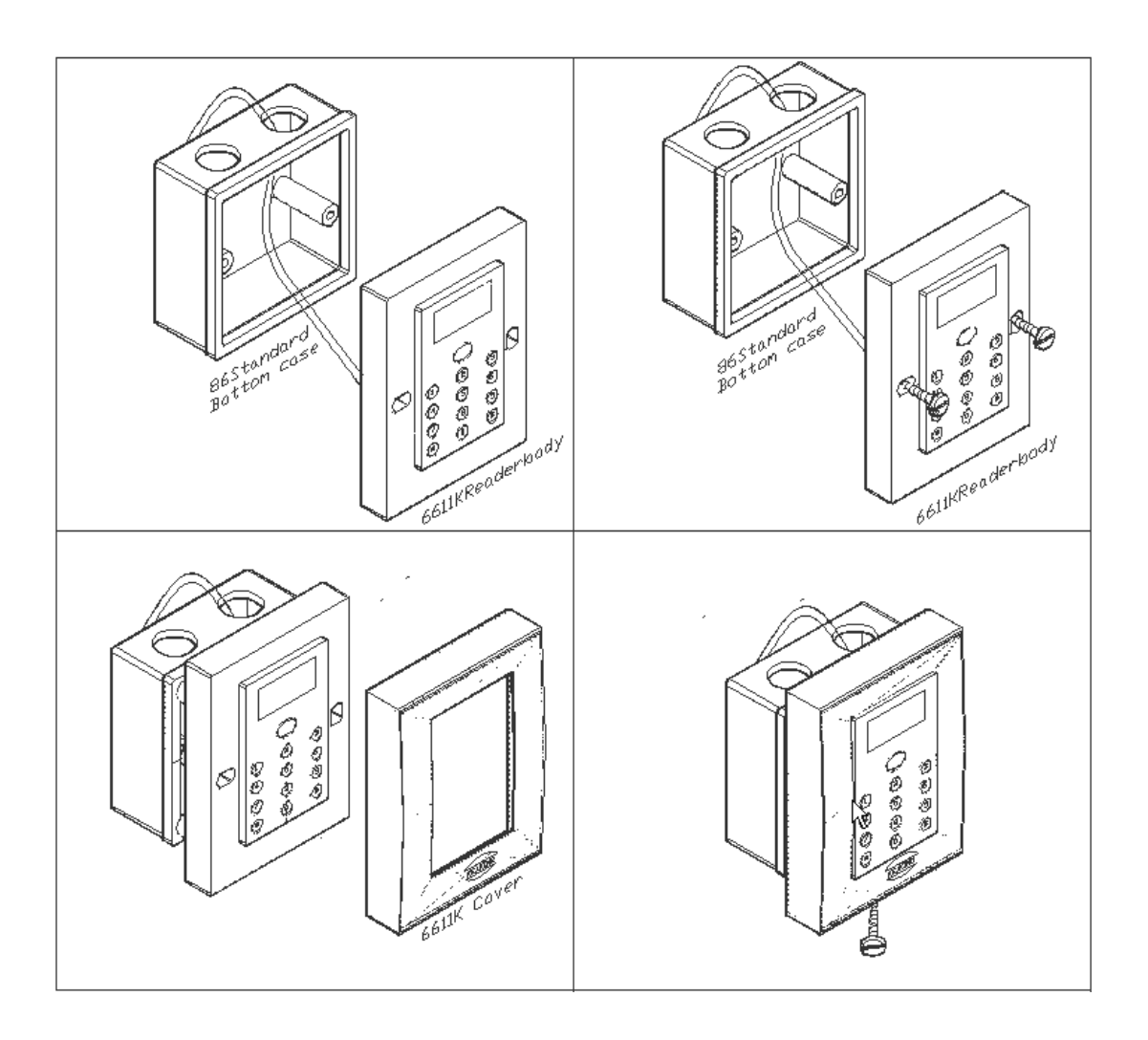

### 4.3 Install on the wall (Surface, Without Back Box)

1. Drill a  $\phi$  30 hole on the wall: Drill a  $\phi$  30 hole using a professional drill.

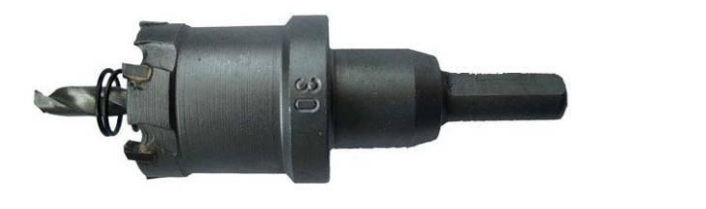

a).  $\Phi 30$  drill, professional tool

b). A hole on the wall,  $\Phi 30$ 

Note: This drill can drill the metal wall and wooden wall, it cannot drill a stone or cement wall.

- 2. **Route:** Route the interface cable from the reader to the Host.
- 3. Wiring: Install all wires to the green connector according to the diagram below.

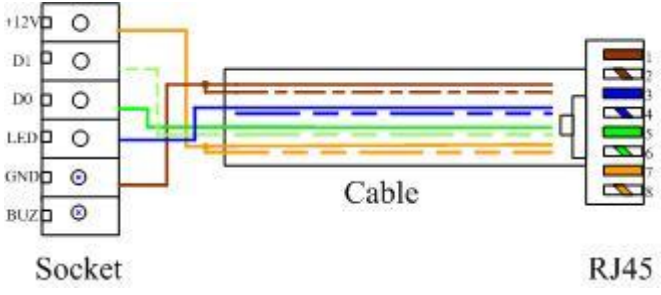

- 4. Plug in the Green Connector: Plug the green connector into the reader socket.
- 5. Set the JUMPER (Output mode): Select W26 or W34 bit output mode of reader.
- 6. Mount the reader body: Mount the reader body to the wall.
- 7. Put on the top cover and face plate.

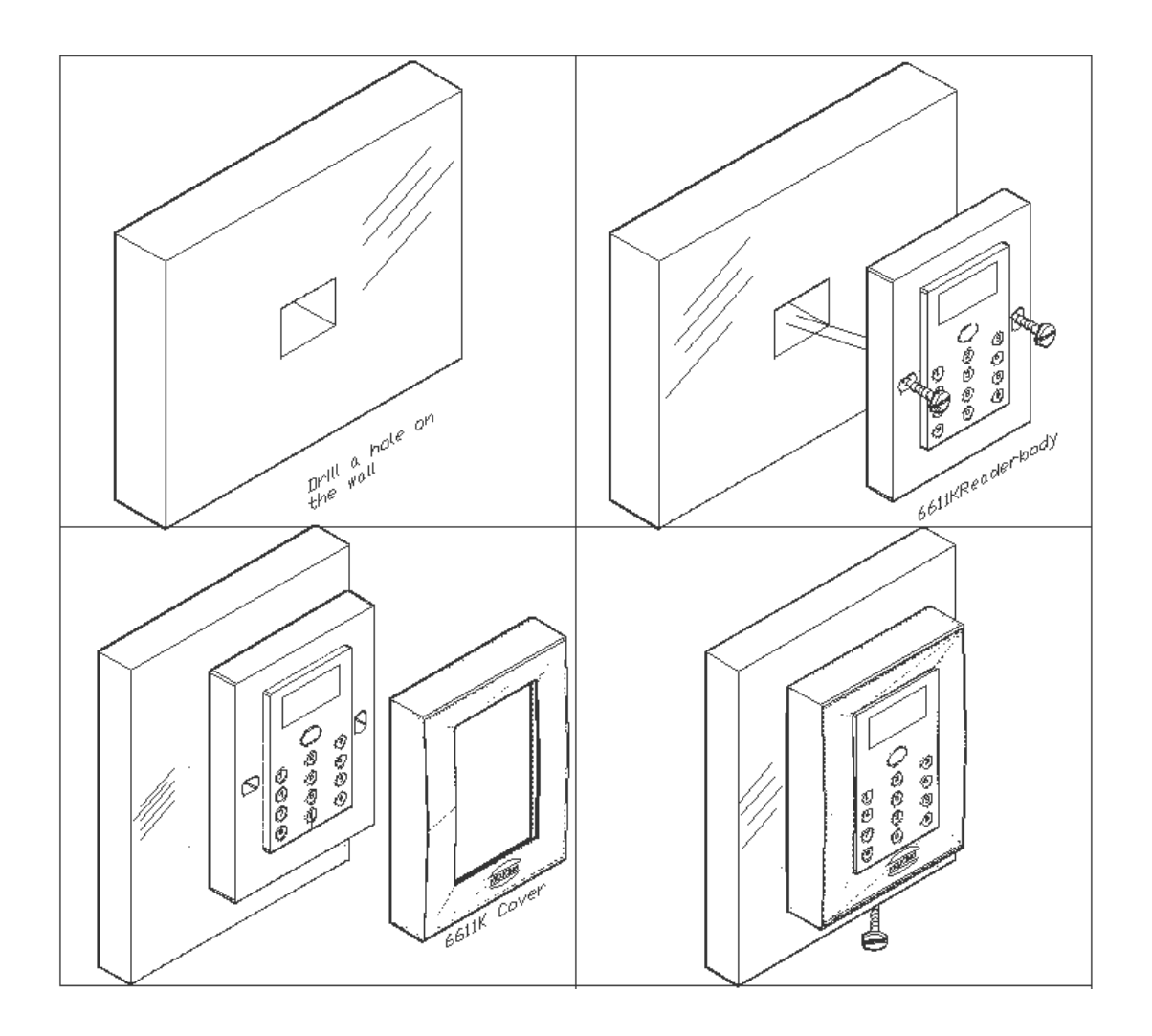

#### 4.4 Notes

Cable Notes:

**External Reader:** 

- 1) Cable type: CAT5, 24AWG.
- 2) **Same Ground**: the reader and host must have the same ground. If a different power supply is used for the reader and controller, then connect the GND of the reader to the GND of the controller.
- 3) **Max Cable Length**: The MAX LENGTH is up to 60 meters from TC419 to the external reader. This is the value from Wiegand format.
- 4) **Shield**: The shield wire should be connected to GND of controller.

#### Power supply and Locks:

- 1) **Cable type:** 2\*0.75mm<sup>2</sup>.
- 2) Exit button & Door sensor cable: 2\*0.5mm<sup>2</sup>.

#### Other Notes:

1) **Metal Interference:** the reader cannot be installed on a metal wall, otherwise the read range will be reduced and could result in the reader not reading cards. Avoid placing the reader adjacent to metal.

## **Chapter 5:** Troubleshooting

| No. | Problem                                                                            | Solution                                                                                                    |
|-----|------------------------------------------------------------------------------------|----------------------------------------------------------------------------------------------------|
| 1   | No card response                                                                   | <ul> <li>Controller has no power. (Power on.)</li> <li>Different card type. (Make sure you are using proximity card or Mifare card, Change to correct card type)</li> </ul>                                                                           |
| 2   | Door Open Too Long                                                                 | <ul> <li>Reduce the Relay Active time, ie to 5 seconds.</li> </ul>                                                                                                    |
| 3   | Do not have the SuperPIN                                                           | <ul> <li>Need to perform a hardware Reset. (Connect<br/>all wires of J2 together. Short SEN, GND<br/>&amp; BUT together.)</li> </ul>                                                                                                    |
| 4   | Badge the card but the door does not open                                          | <ul> <li>Wrong lock wiring. (please check)</li> <li>Invalid card. (Please add this card.)</li> <li>The Work Mode is not correct, it could be waiting for a PIN. (Change the Work Mode to Card or PIN, or ask the administrator for a PIN.)</li> </ul> |
| 5   | Badge a valid card and press PIN, but the door does not open in "Card + PIN" mode. | <ul> <li>Wrong PIN.</li> <li>Forgot to press # after entering the PIN number.</li> <li>Timeout after badge card, more than 10 seconds between card and PIN.</li> </ul>                                                                                |
| 6   | PIN cannot open the door                                                           | <ul> <li>Wrong PIN.</li> <li>Forgot to press # after press PIN.</li> <li>The Work Mode is not correct, it could be waiting for a card. (Change the Work Mode to Card or PIN, or ask the administrator for a PIN.)</li> </ul>                          |
| 7   | Press Door Bell button, but door bell does not                                     | Did not connect bell button wire to door bell.                                                                                                    |
|     |                                                                                    | Door bell is faulty of damaged.                                                                                                    |
| 8   | Clock is wrong.                                                                    | • Setup Time by Menu or application.                                                                                                    |

#### Attachments:

#### Notes:

Please record all information.

If records are kept and a staff member losses their card or does not offer back their card when they leave your company, the card number can be deleted or the PIN changed using the following lists.

### **User PIN List**

| PIN No. | Holder Name | PIN | Date | Remarks |
|---------|-------------|-----|------|---------|
| 0       |             |     |      |         |
| 1       |             |     |      |         |
| 2       |             |     |      |         |
| 3       |             |     |      |         |
| 4       |             |     |      |         |
| 5       |             |     |      |         |
| 6       |             |     |      |         |
| 7       |             |     |      |         |
| 8       |             |     |      |         |
| 9       |             |     |      |         |

### **Card Holder Record**

| No.  | Name | Card Number | Registration Date | Remarks |
|------|------|-------------|-------------------|---------|
| 1    |      |             |                   |         |
| 2    |      |             |                   |         |
| 3    |      |             |                   |         |
| 4    |      |             |                   |         |
| 5    |      |             |                   |         |
| 6    |      |             |                   |         |
| 7    |      |             |                   |         |
| 8    |      |             |                   |         |
| 9    |      |             |                   |         |
| 10   |      |             |                   |         |
| 11   |      |             |                   |         |
| 12   |      |             |                   |         |
| 13   |      |             |                   |         |
| 14   |      |             |                   |         |
| 15   |      |             |                   |         |
| 16   |      |             |                   |         |
| 17   |      |             |                   |         |
| 18   |      |             |                   |         |
| 19   |      |             |                   |         |
|      |      |             |                   |         |
| 2550 |      |             |                   |         |